### **Enter SHATATC**

| 🙀 General Menu, GUAGMNU, 8.4.2. (PROD) - Friday, April 04, 2014 - Last login Thursday, April 03, 2 |
|----------------------------------------------------------------------------------------------------|
| Go ToSHATATC Velcome, Lauren Barela.                                                               |
| My Banner                                                                                          |
| 🖹 soahold-Hold Information                                                                         |
| SOATEST-Test Score Information                                                                     |
| SGASTDN- General Student                                                                           |
| SOAPCOL-Prior College. Do they have a degree?                                                      |
| SFAREGQ-Registration Query- WHAT THEY ARE ENROLLED IN                                              |
| SFASTCA-Student Course Registration Audit-What they attempt to enroll in                           |
| SFASRPO-Student Registration Permit-Override                                                       |
| SGASTDN- DECLARING MAJOR                                                                           |
|                                                                                                    |

Click the drop down box for a new search

| Solution Middle          | ware Forms Services: Open >            | SHATATC [Q]      |             |
|--------------------------|----------------------------------------|------------------|-------------|
| Eile Edit Options Blo    | ock item <u>R</u> ecord Query <u>T</u> | ools Help        |             |
| 🔲 🔊 🖹 i 🍋                | 2 🖻 🗟 i 🎓 🍞 i 😫                        | 3 📾 😣 i 🕰 i 📇    | , í 🔍 🖻 í 🗗 |
| 🙀 Transfer Institution C | atalog Entry SHATATC 8.4               | (PROD) SAMAAAAAA |             |
| Institution: 1548        | DO Butler Commun                       | ity College      | Program:    |
| Transferring             | urse                                   |                  |             |
| Group Primary            | Term Level Subject                     | Course Status    | Title       |
|                          |                                        |                  |             |
|                          |                                        |                  |             |
|                          |                                        |                  |             |
|                          |                                        |                  |             |

# It will bring you to a blank like this

| Open ( | Classes | IN × (C    | ) Oracle Fu   | usion Middl  | eware ×       | NSU Home   Northeastern ×                        |            |                                              |
|--------|---------|------------|---------------|--------------|---------------|--------------------------------------------------|------------|----------------------------------------------|
|        |         |            | NS            | SU Home      | Tahlequah     | Broken Arrow   Muskogee   Online                 | Search NSU | Directory   Campus Map                       |
|        | Oracle  | Fusion Mid | dleware Fo    | orms Service | es: Open > SH | ATATC [Q] - SOISBGI [Q]                          |            | _ 🗆 💌                                        |
| Fil    | le Edi  | t Options  | Block Iter    | m Record     | Query Tool:   | s Help                                           |            | ORACLE                                       |
|        | -       |            |               | -            | 1 7 1 1 2 1   |                                                  |            |                                              |
|        | Sourc   | e/Backgrou | nd Institutio | on Querv-O   | niv Soisboi a | 8.0 (PROD) 2002000000000000000000000000000000000 |            | 0000000000000000000000000000000 <u>×</u> ×   |
|        | 0-      |            | <b>.</b>      |              |               | (, , , , , , , , , , , , , , ,                   |            |                                              |
|        | 50      | Collogo    | Sackgro       | und Inst     | Code          | Name                                             | City       | State or Admission<br>Browings Baguaget Code |
|        | пэ      | Conege     | Source        | None         | Coue          | Name                                             | City       |                                              |
|        | •       |            | ۲             | ۲            |               |                                                  |            |                                              |
|        | $\circ$ | 0          | $\circ$       | •            |               |                                                  |            |                                              |
|        | 0       | 0          | 0             | •            |               | ][                                               |            |                                              |
|        | 0       | 0          | 0             | 0            |               |                                                  |            |                                              |
|        | 0       | 0          | •             | •            |               |                                                  |            |                                              |
|        | 0       | 0          | 0             | 0            |               |                                                  |            |                                              |
|        | 0       | 0          | 0             | 0            |               |                                                  |            |                                              |
|        | 0       | 0          | 0             | 0            |               |                                                  |            |                                              |
|        | -       | 0          |               |              |               |                                                  |            |                                              |
|        |         |            | ~             | ~            |               |                                                  |            |                                              |
|        |         |            |               |              |               |                                                  |            |                                              |
|        | ŏ       | ŏ          | õ             | ŏ            |               | L                                                |            |                                              |
|        | 0       | 0          | õ             | ŏ            |               |                                                  |            |                                              |
|        | 0       | õ          | õ             | õ            |               |                                                  |            |                                              |
|        | 0       | 0          | 0             | 0            |               |                                                  |            |                                              |
|        | 0       | 0          | 0             | 0            |               |                                                  |            |                                              |
|        | 0       | 0          | 0             | 0            |               | [                                                |            |                                              |
|        | ~       | ~          |               | 0            |               | i                                                |            |                                              |

# Then click the College radio button

| S Uracle | e Fusion Mid | dleware Fo    | rms Service      | es: Open > SHATA | aic [Q] - Sotsbei [Q]    |                             |                       |
|----------|--------------|---------------|------------------|------------------|--------------------------|-----------------------------|-----------------------|
| Eile Edi | it Options   | Block iter    | n <u>R</u> ecord | Query Tools I    | <u>H</u> elp             |                             | ORACLE                |
| 6        | ) 🖹 ( 🖂      | 4 🛋           | 🖻 í 🏫            | P 🏹 I 😰 📾        | i 🔝 i 📇 i 🕰 i 🕱          | 🔁 뒏 [ 🚸 [ 🚸 [ 🖗 [ 🔍 [ 🔍 [ X |                       |
| Sourc    | e/Backgrou   | nd Institutio | n Query-O        | inly SOISBGI 8.0 | (PROD) 20000000000000000 |                             |                       |
| S.       | urco or F    | Packero       | und Inct         | itution          |                          |                             |                       |
|          |              | Jackyro       | unu mst          |                  |                          |                             | State or Admission    |
| нs       | College      | Source        | None             | Code             | Name                     | City                        | Province Request Code |
|          |              |               |                  |                  |                          |                             |                       |
|          |              |               |                  |                  |                          |                             |                       |
|          |              |               |                  |                  |                          |                             |                       |
| ŏ        |              | õ             | õ                |                  |                          |                             |                       |
| 0        |              | 0             | 0                |                  |                          |                             |                       |
| 0        |              | 0             | 0                |                  |                          |                             |                       |
| 0        |              | 0             | 0                |                  |                          |                             |                       |
| 0        |              | 0             | 0                |                  |                          |                             |                       |
| 0        |              | 0             | 0                |                  |                          |                             |                       |
| 0        | 0            | 0             | 0                |                  |                          |                             |                       |
| 0        | 0            | 0             | 0                |                  |                          |                             |                       |
| 0        | 0            | 0             | 0                |                  |                          |                             |                       |
| 0        | •            | 0             | 0                |                  |                          |                             |                       |
| 0        | 0            | 0             | 0                |                  |                          |                             |                       |
| •        | 0            | •             | •                |                  |                          |                             |                       |
| •        | •            | 0             | 0                |                  |                          |                             |                       |
| •        | •            | 0             | 0                |                  |                          |                             |                       |
| 0        | 0            | 0             | 0                |                  |                          |                             |                       |
| •        | •            | •             | •                |                  |                          |                             |                       |
| •        | •            | •             | •                |                  |                          |                             |                       |
| 0        | 0            | 0             | 0                |                  |                          |                             |                       |
| Enter a  | auery: pres  | s F8 to exe   | cute, Ctrl+i     | Q to cancel.     |                          |                             | 4                     |
| Record   | 1/1          | E             | Enter-Qu         | 1                | <0SC>                    |                             |                       |

Click in to the "name" field and enter the name of the school you are searching for. Note: use a capital letter for the first letter and then lower case for the rest of the word. Add the "%" sign to pull all names in the system.

| Ol | pen Classes | IN × C            | ) Oracle Fu   | sion Midd        | leware ×         | NSU Home   Northeastern ×           |                        |                                    |
|----|-------------|-------------------|---------------|------------------|------------------|-------------------------------------|------------------------|------------------------------------|
|    |             |                   | NS            | SU Home          | Tahlequa         | h   Broken Arrow   Muskogee   Onlir | ne Search NSU          | <ul> <li>Directory</li> </ul>      |
| (  | 🛃 Oracle    | e Fusion Mid      | Idleware Fo   | rms Servic       | es: Open >       | SHATATC [Q] - SOISBGI [Q]           |                        |                                    |
| I  | Eile Edi    | t <u>O</u> ptions | Block iter    | n <u>R</u> ecord | l Query <u>T</u> | ools Help                           |                        | 0                                  |
| I  |             | 1                 | ) 📲 🖻         | 5   🔒            | 7 🚡 i 💱          | ) 🗟 🖄 i 📤 i 📇 i 🖄 📑 i י             | ∄ ∄ [∢ [ ⊕ [ @ [ ♀ [ Ⅹ |                                    |
| I  | 🙀 Sourc     | e/Backgrou        | nd Institutio | on Query-C       | only SOISB       | GI 8.0 (PROD) 00000000000000000     |                        |                                    |
| I  | So          | urce or E         | Backgro       | und Inst         | titution         |                                     |                        |                                    |
|    | нѕ          | College           | Source        | None             | Code             | Name                                | City                   | State or Adn<br>Province Requ<br>▼ |
| I  |             | •                 |               | •                |                  | Butler %                            |                        |                                    |
| I  | •           | 0                 | 0             | 0                |                  |                                     |                        |                                    |
|    | •           | 0                 | 0             | •                |                  |                                     |                        |                                    |
|    | •           | •                 | •             | •                |                  |                                     |                        |                                    |
|    | •           | 0                 | 0             | 0                |                  |                                     |                        |                                    |

#### Hit F8 to execute search

| pen Classe   | sIN × (                                                                 | Oracle Fu                                                               | sion Midd        | leware ×                               | NSU Home   Northeastern ×                                                  |                                                                                                    |                            |                                         |              |
|--------------|-------------------------------------------------------------------------|-------------------------------------------------------------------------|------------------|----------------------------------------|----------------------------------------------------------------------------|----------------------------------------------------------------------------------------------------|----------------------------|-----------------------------------------|--------------|
|              |                                                                         |                                                                         |                  |                                        |                                                                            |                                                                                                    |                            |                                         |              |
|              |                                                                         | NS                                                                      | U Home           | Tahlequa                               | h   Broken Arrow   Muskogee   On                                           | line Search NSU                                                                                             | ► Dire                     | ectory   Campu                          | us Map ▼   g |
| 🙆 Orac       | le Fusion Mid                                                           | Idleware Fo                                                             | rms Servic       | :es: Open >                            | SHATATC [Q] - SOISBGI [Q]                                                  |                                                                                                    |                            | _ 0                                     | x            |
| Eile Eo      | lit <u>O</u> ptions                                                     | Block iten                                                              | n <u>R</u> ecord | d Query <u>T</u>                       | ools Help                                                                  |                                                                                                    |                            | ORAC                                    | LE.          |
|              | ) 📋 i 🖂                                                                 | ) 🗗 🖻                                                                   | 🗟 ( 🔒            | p 洊 í 💱                                | ) 💽 🗵 I 🔔 I 🔔 I 🕃 🗑                                                        | 🗄 🖟 i 🌵 i 🏶 i 🖗 i 🖉 i 🖓 i 🗴                                                                                 |                            |                                         | 30           |
| Sour 😨       | ce/Backgrou                                                             | nd Institutio                                                           | n Query-C        | Only SOISB                             | GI 8.0 (PROD) 000000000000000                                              |                                                                                                    |                            | 000000000000000000000000000000000000000 | :≚×≜         |
| S            | ource or F                                                              | Backoro                                                                 | und Inst         | titution                               |                                                                            |                                                                                                    |                            |                                         |              |
|              |                                                                         | Juckgro                                                                 |                  |                                        |                                                                            |                                                                                                    | State or                   | Admission                               |              |
| <u> </u>     | 0-11                                                                    | -                                                                       |                  |                                        |                                                                            | 0.1                                                                                                    |                            |                                         |              |
| H HS         | Conege                                                                  | Source                                                                  | None             | Code                                   | Name                                                                       | Cny                                                                                                    | Province                   | Request Code                            | e            |
|              | . Conege                                                                | Source                                                                  | None             | Code                                   | Name<br>Butler University                                                  | City                                                                                                    | Province<br>IN             | CLT1                                    |              |
|              | ©<br>©                                                                  | Source<br>O                                                             | None<br>O        | Code<br>150163<br>154800               | Name<br>Butler University<br>Butler Community College                      | Indianapolis<br>El Dorado                                                                                   | Province                   | CLT1<br>CLT1                            | P            |
| HS<br>0<br>0 | ©<br>©<br>©                                                             | Source                                                                  | None<br>O<br>O   | Code<br>150163<br>154800<br>211343     | Name Butler University Butler Community College Butler County Comm College | Indianapolis<br>El Dorado<br>Butler                                                                         | Province<br>IN<br>KS<br>PA | CLT1<br>CLT1<br>CLT1<br>CLT1            | P            |
| H5<br>0<br>0 | ©<br>©<br>©                                                             | Source                                                                  | None             | Code<br>150163<br>154800<br>211343     | Name Butler University Butler Community College Butler County Comm College | City<br>Indianapolis<br>El Dorado<br>Butter                                                                 | Province IN KS PA          | CLT1<br>CLT1<br>CLT1<br>CLT1            | P            |
|              | ©<br>©<br>O                                                             | Source                                                                  | None             | Code<br>150163<br>154800<br>211343     | Name Butler University Butler Community College Butler County Comm College | City<br>Indianapolis<br>El Dorado<br>Butter                                                                 | Province                   | CLT1<br>CLT1                            | e<br>P       |
|              | Conege<br>•<br>•<br>•<br>•<br>•<br>•<br>•<br>•<br>•<br>•<br>•<br>•      | Source                                                                  | None             | Code<br>150163<br>154800<br>211343     | Name Butler University Butler Community College Butler County Comm College | City Indianapolis El Dorado Butter                                                                          | Province                   | CLT1<br>CLT1<br>CLT1                    | P<br>C       |
|              | Conege<br>•<br>•<br>•<br>•<br>•<br>•<br>•<br>•<br>•<br>•<br>•<br>•<br>• | Source                                                                  | None             | Code<br>150163<br>154800<br>211343<br> | Name Butter University Butter Community College Butter County Comm College | City Indianapolis El Dorado Butter                                                                          | Province                   | Request Code                            | P<br>C C C   |
|              | Conege<br>•<br>•<br>•<br>•<br>•<br>•<br>•<br>•<br>•<br>•<br>•<br>•<br>• | Source                                                                  | None             | Code 160163 164800 211343              | Name Butter University Butter Community College Butter County Comm College | City<br>Indianapolis<br>El Dorado<br>Butler<br>Contempolis<br>Butler                                        | Province                   | Request Code                            |              |
|              | Conege                                                                  |                                                                         | None             | Code 160163 164800 211343              | Name Butler University Butler Community College Butler County Comm College | City<br>Indianapolis<br>El Dorado<br>Butler<br>City<br>City<br>City<br>City<br>City<br>City<br>City<br>City | Province                   | Request Code                            |              |
|              | Conege<br>•<br>•<br>•<br>•<br>•<br>•<br>•<br>•<br>•<br>•<br>•<br>•<br>• | Source<br>0<br>0<br>0<br>0<br>0<br>0<br>0<br>0<br>0<br>0<br>0<br>0<br>0 | None             | Code 150163 154800 211343              | Name Butler University Butler Community College Butler County Comm College | City<br>Indianapolis<br>El Dorado<br>Butler<br>City<br>City<br>City<br>City<br>City<br>City<br>City<br>City | Province                   |                                         |              |

|  | Find the | e right school l | y highlighting | it and | double | click in the | e "Code" | bo |
|--|----------|------------------|----------------|--------|--------|--------------|----------|----|
|--|----------|------------------|----------------|--------|--------|--------------|----------|----|

| n Classes                                                                                          | N×                                                                                                    |                                                                                                   |                                                                                                    |                                                                                                    |                                                                                                    |                                                                                                    |                                                       |                                                                                                    |                                        |                                                                                                    |                                |
|----------------------------------------------------------------------------------------------------|----------------------------------------------------------------------------------------------------|---------------------------------------------------------------------------------------------------|----------------------------------------------------------------------------------------------------|----------------------------------------------------------------------------------------------------|----------------------------------------------------------------------------------------------------|----------------------------------------------------------------------------------------------------|-------------------------------------------------------|----------------------------------------------------------------------------------------------------|----------------------------------------|----------------------------------------------------------------------------------------------------|--------------------------------|
|                                                                                                    |                                                                                                    | NS                                                                                                | U Home                                                                                                    | Tahlequa                                                                                                    | h   Broken Arrow                                                                                                    | /   Muskogee                                                                                                    | Online                                                | Search N                                                                                                    | su 🕨                                   | <ul> <li>Direct</li> </ul>                                                                                                    | ory   Campus Ma                |
| 🔬 Oracle                                                                                           | Fusion Mid                                                                                                    | dleware Fo                                                                                        | rms Servic                                                                                                    | es: Open >                                                                                                    | SHATATC [Q] - SO                                                                                                    | ISBGI [Q]                                                                                                    |                                                       |                                                                                                    |                                        |                                                                                                    | _ <b>D</b> _ X                 |
| =<br>File Edit                                                                                     | Options                                                                                                    | Block Iter                                                                                        | n Record                                                                                                    | l Querv T                                                                                                    | ools Help                                                                                                    |                                                                                                    |                                                       |                                                                                                    |                                        |                                                                                                    |                                |
|                                                                                                    |                                                                                                    |                                                                                                   |                                                                                                    | a <b>T</b> ar   62                                                                                                    |                                                                                                    | [ 📇 [ 🔍 🕂                                                                                                    | 156                                                   | - [ 👍 [ 👍 [ (                                                                                                    | © [ <b>x</b>                           |                                                                                                    |                                |
| a Source                                                                                           | Backgrou                                                                                                    | nd Institutio                                                                                     | n Query-C                                                                                                    | only SOISB                                                                                                    | GI 8.0 (PROD) 🔀                                                                                                    |                                                                                                    |                                                       |                                                                                                    |                                        |                                                                                                    | 00000000 <b>≚</b> ×            |
| Sou                                                                                                | irce or F                                                                                                    | Backoro                                                                                           | und Inst                                                                                                    | titution                                                                                                    |                                                                                                    |                                                                                                    |                                                       |                                                                                                    |                                        |                                                                                                    |                                |
| нѕ                                                                                                 | College                                                                                                    | Source                                                                                            | None                                                                                                    | Code                                                                                                    | 4                                                                                                    | Jame                                                                                                    |                                                       | City                                                                                                    |                                        | State or<br>Province R                                                                                                    | Admission<br>equest Code       |
| 0                                                                                                  | ۲                                                                                                    | 0                                                                                                 | 0                                                                                                    | 159163                                                                                                    | Butler University                                                                                                    |                                                                                                    | Indianapolis                                          |                                                                                                    |                                        |                                                                                                    |                                |
| •                                                                                                  | •                                                                                                    | ۲                                                                                                 | 9                                                                                                    | 154800                                                                                                    | Butler Community                                                                                                    | College                                                                                                    | El Dorado                                             |                                                                                                    |                                        | KS                                                                                                    | CLT1                           |
| 0                                                                                                  | ۰                                                                                                    | 0                                                                                                 | 0                                                                                                    | 211343                                                                                                    | Butler County Con                                                                                                    | nm College                                                                                                    | Butler                                                |                                                                                                    |                                        | PA                                                                                                    | CLT1                           |
| 0                                                                                                  | 0                                                                                                    | 0                                                                                                 | 0                                                                                                    |                                                                                                    |                                                                                                    |                                                                                                    |                                                       |                                                                                                    |                                        |                                                                                                    |                                |
| ŏ                                                                                                  | õ                                                                                                    | õ                                                                                                 | õ                                                                                                    |                                                                                                    |                                                                                                    |                                                                                                    |                                                       |                                                                                                    |                                        |                                                                                                    |                                |
| 0                                                                                                  | 0                                                                                                    | 0                                                                                                 | 0                                                                                                    |                                                                                                    |                                                                                                    |                                                                                                    |                                                       |                                                                                                    |                                        |                                                                                                    |                                |
| 0                                                                                                  | 0                                                                                                    | 0                                                                                                 | 0                                                                                                    |                                                                                                    |                                                                                                    |                                                                                                    |                                                       |                                                                                                    |                                        |                                                                                                    |                                |
| 0                                                                                                  | 0                                                                                                    | 0                                                                                                 | 0                                                                                                    |                                                                                                    |                                                                                                    |                                                                                                    |                                                       |                                                                                                    |                                        |                                                                                                    |                                |
| 0                                                                                                  | 0                                                                                                    | 0                                                                                                 | 0                                                                                                    |                                                                                                    |                                                                                                    |                                                                                                    |                                                       |                                                                                                    |                                        |                                                                                                    |                                |
| õ                                                                                                  | õ                                                                                                    | õ                                                                                                 | õ                                                                                                    |                                                                                                    |                                                                                                    |                                                                                                    |                                                       |                                                                                                    |                                        |                                                                                                    |                                |
| 0                                                                                                  | 0                                                                                                    | 0                                                                                                 | 0                                                                                                    |                                                                                                    |                                                                                                    |                                                                                                    | —                                                     |                                                                                                    |                                        | $\dashv$                                                                                                    |                                |
| will s                                                                                             | see a l                                                                                                    | Dracle Fusi                                                                                       | SCREEI                                                                                                    | n like t                                                                                                    | his<br>NSU Home   N                                                                                                    | lortheastern ×                                                                                                    |                                                       |                                                                                                    |                                        |                                                                                                    |                                |
| will s                                                                                             | see a l                                                                                                    | Dlank S                                                                                           | SCREEI                                                                                                    | n like t                                                                                                    | his NSU Home   N Broken Arrov                                                                                                    | lortheastern ×                                                                                                    | Online                                                | Search                                                                                                    | n NSU                                  |                                                                                                    | irectory   Camp                |
| will s                                                                                             | sion Middl                                                                                                    | Dracle Fusi<br>NSU<br>eware Forr                                                                  | SCREEI<br>on Middle<br>Home  <br>Is Service                                                                                                    | Tahlequak                                                                                                    | his<br>NSU Home   N<br>  Broken Arrov<br>SHATATC [Q]                                                                                                    | lortheastern × )<br>v   Muskogee                                                                                                    | Online                                                | Search                                                                                                    | NSU                                    |                                                                                                    |                                |
| will s<br>asses   N<br>Dracle Fus<br>Edit Q                                                        | sion Middl<br>pptions                                                                                                    | Dracle Fusi<br>NSU<br>eware Forr<br>ock (tem                                                      | SCREEI<br>on Middle<br>Home  <br>Ins Service<br>Becord                                                                                                    | Tahlequah<br>S: Open > S<br>Query To                                                                                                    | his<br>NSU Home   N<br>  Broken Arrov<br>SHATATC [Q]<br>pols Help                                                                                                    | lortheastern x                                                                                                    | Online                                                | Search                                                                                                    | NSU                                    |                                                                                                    |                                |
| will s                                                                                             | sion Middl<br>ptions E                                                                                                    | Oracle Fusi<br>NSU<br>eware Forr<br>ock [tem<br>Catalog En                                        | SCREEI<br>on Middle<br>Home  <br>Becord<br>E   @<br>Iny SHAT                                                                                                    | n like t<br>ware ×<br>Tahlequah<br>s: Open > S<br>Query Io<br>P I S<br>ATC 8.4 (f                                                                                                    | his NSU Home   N Broken Arrov SHATATC [Q] Brols Help Brols () () () () () () () () () () () () ()                                                                                                    | V   Muskogee                                                                                                    | Online<br>€   日 日 日                                   | Search                                                                                                    | i NSU<br>֎֎   ₽   X                    |                                                                                                    |                                |
| will s<br>asses   N<br>bracle Fus<br>Edit Q<br>So E<br>ransfer In<br>astitution                    | sion Middl<br>pptions El<br>Sin Middlen<br>pstitution of<br>Son: 1548                                                                                                    | Dracle Fusi<br>NSU<br>eware Form<br>ock Item<br>Catalog En                                        | SCREEI<br>on Middle<br>Home  <br>Home  <br>Becord<br>P   P<br>SHAT                                                                                                    | Tahlequat<br>So Open > S<br>Query To<br>To 1 So<br>ATC 8.4 (F<br>Communit                                                                                                    | his<br>NSU Home   N<br>Broken Arrov<br>SHATATC [Q]<br>bols Help<br>I I I I I I I<br>PROD)<br>y College                                                                                                    | lortheastern ×<br>v   Muskogee  <br>                                                                                                    | Online<br>●   控 2   -                                 | Search                                                                                                    | NSU                                    |                                                                                                    |                                |
| will s                                                                                             | sion Middl<br>ptions B<br>stuttion G<br>nstitution G<br>pn: 1546                                                                                                    | Dracle Fusi<br>NSU<br>eware Forr<br>ock (tem<br>e alog En<br>soo (                                | Acreel<br>Home  <br>Becord<br>Ecord<br>I P<br>Sutter                                                                                                    | n like t<br>ware ×<br>Tahlequat<br>s: Open > S<br>Query To<br>@   @<br>ATC 8.4 (f<br>Communit                                                                                                    | his<br>NSU Home   N<br>Broken Arrov<br>SHATATC [Q]<br>Prols Help<br>College                                                                                                    | V   Muskogee                                                                                                    | online<br>€   E Æ   ·                                 | Search<br>(E) (Search<br>(E) (Searc | INSU                                   | ⊂ ► □<br>⊇escription                                                                                                    |                                |
| will s<br>isses   N<br>racle Fus<br>Edit Q<br>So E<br>ransfer I<br>astitutio                       | sion Middl<br>sion Middl<br>aptions El<br>berring C<br>Primary                                                                                                    | Dracle Fusi<br>NSU<br>eware Forr<br>ock Item<br>Catalog En<br>course<br>Term                      | Home  <br>Home  <br>Becord<br>Ny SHAT:<br>Buttler                                                                                                    | n like t<br>ware ×<br>Tahlequat<br>© Query Io<br>@ I @<br>ATC 8.4 (F<br>Communit<br>Subject                                                                                                    | his NSU Home   N Horsen Arrov SHATATC [Q] Hols Help MOD (Course Statu                                                                                                    | lortheastern ×<br>V   Muskogee  <br>Program                                                                                                    | Online                                                | Search<br>Search<br>▼ Default I<br>Course E<br>Equivalen<br>Exists                                                                                                    | NSU                                    | Description<br>Grade Ca                                                                                                    | rectory   Campu<br>CRAC        |
| sses   N<br>racle Fu:<br>Edit Q<br>So (<br>ansfer i<br>ransfer i<br>ransfer i<br>ransfer i         | sion Middl<br>pptions B<br>Son: 1648<br>erring C<br>Primary                                                                                                    | Dracle Fusi<br>NSU<br>eware Form<br>ock Item<br>Catalog En<br>Course<br>Term                      | GCREEI<br>Home  <br>Home  <br>Is Service<br>Becord<br>Is Service<br>Becord<br>Is Service<br>Becord<br>Is Service<br>Becord<br>Is Service                                                                                                    | n like t<br>ware ×<br>Tahlequat<br>s: Open > 5<br>Query Io<br>and Subject                                                                                                    | his<br>NSU Home   N<br>Broken Arrov<br>SHATATC [Q]<br>Brobs Help<br>ROD<br>y College                                                                                                    | Iortheastern x<br>I Muskogee  <br>Program<br>s                                                                                                    | Online<br>■ I 🗠 2 I I<br>n:<br>Title                  | Search<br>Search<br>Default I<br>Course D<br>Equivalen<br>Exists                                                                                                    | NSU                                    | Description<br>Grade Ca                                                                                                    | rectory   Campu<br>- 0<br>CRAC |
| will s                                                                                             | sion Middl<br>ptions B<br>Son: 1540<br>erring C<br>Primary                                                                                                    | Dracle Fusi<br>NSU<br>eware Form<br>ock  tem<br>@ @ @ @<br>Catalog En<br>Sourse<br>Term<br>V      | SCREEI<br>Home  <br>Home  <br>Is Service<br>Becord<br>Better<br>Fy SHAT                                                                                                    | n like t<br>ware ×<br>Tahlequar<br>s: Open > S<br>Query Io<br>P I S<br>Communit<br>Subject                                                                                                    | his NSU Home   N Broken Arrov SHATATC [Q] Broken Arrov SHATATC [Q] Brock Arrov SHATATC [Q] Brock Arrov | V   Muskogee  <br>Program                                                                                                    | Online<br>■   日 日 日   1<br>n:                         | Search                                                                                                    | INSU                                   | Description<br>Grade Ca                                                                                                    | irectory   Campi<br>CRAC       |
| racle Fu:<br>Edit Q<br>Solar Fuiting<br>ansfer II<br>ransfer                                       | sion Middl<br>ptions B<br>statution O<br>nstitution O<br>pn: 1548<br>Primary                                                                                                    | Dracle Fusi<br>NSU<br>eware Forr<br>ock (tem<br>e atalog En<br>iourse<br>Term<br>Term             | A Good Creek                                                                                                    | Tahlequar<br>Tahlequar<br>s: Open > 5<br>Query To<br>Part 8.4 (F<br>Community<br>Subject                                                                                                    | his NSU Home   N SHATATC [Q] SHATATC [Q] S | V   Muskogee  <br>Program                                                                                                    | Online<br>■ I P P I I I I I I I I I I I I I I I I     | Search                                                                                                    | INSU                                   | Description<br>Grade Ca                                                                                                    | irectory Campu<br>CRAC         |
| racle Fus<br>Edit Q<br>Satistitutio                                                                | sion Middl<br>sion Middl<br>pptions B<br>> Pm<br>nstitution C<br>on: 1546<br>Primary                                                                                                    | Dracle Fusi<br>NSU<br>eware Forr<br>ock  tem<br>emails is<br>catalog En<br>course<br>Term<br>Term | A Good Content of the second of the second o                                                                                                    | n like t<br>ware ×<br>Tahlequat<br>s: Open > 1<br>Query Io<br>Query Io<br>Communit<br>Subject                                                                                                    | his NSU Home   N Broken Arrov SHATATC [Q] Broken Arrov SHATATC [Q] Brok | V Muskogee V Muskogee V Program                                                                                                    | Online<br>Online<br>1 1 2 2 1 0<br>n:<br>Title        | Search                                                                                                    | INSU                                   | Description<br>Grade Ca                                                                                                    | Protect free<br>talog Import   |
| racle Fu:                                                                                          | sion Middl<br>ptions<br>> > > > > > > > > > > > > > > > > > >                                                                                                     | Dracle Fusi<br>NSU<br>eware Forr<br>ock Item<br>Course<br>Term                                    | SCREEI<br>Hom e  <br>Hom e  <br>Becord<br>Becord<br>Ny SHAT<br>Butter                                                                                                    | n like t<br>ware ×<br>Tahlequat<br>s: Open > 1<br>Query To<br>20<br>ATC 8.4 (F<br>Communit                                                                                                    | his NSU Home   N SHATATC [Q] SHATATC [Q] SHOLS Help SCOURSE Statu                                                                                                    | V   Muskogee  <br>V   Muskogee  <br>Program                                                                                                    | Online  Online  Title                                 | Search                                                                                                    | NSU                                    | Sescription<br>Minimum<br>Grade Ca                                                                                                    | Protect fro<br>talog           |
| racle Fu:<br>Edit Q<br>Particular State<br>irransfe                                                | sion Middl<br>pptions B<br>stitution C<br>on: 1648<br>Primary                                                                                                    | Dracle Fusi<br>NSU<br>eware Form<br>ock Item<br>Catalog En<br>Sourse<br>Term                      | CCREEL Hom e Hom e Hom e Becord  CULTURE Better  CULTURE Butter  CULTURE CULTURE CULUTURE CULTURE CUL                                                                                                    | n like t<br>ware ×<br>Tahlequat<br>s: Open > S<br>Query Io<br>Tahlequat<br>MTC 8.4 (F<br>Communit                                                                                                    | his NSU Home   N Broken Arrov SHATATC [Q] Broken Arrov SHATATC [Q] Brok | V   Muskogee  <br>V   Muskogee  <br>Program                                                                                                    | Online<br>Online                                      | Search                                                                                                    | nsu                                    | Description<br>Grade Ca                                                                                                    | Protect fro<br>talog           |
| will s                                                                                             | sion Middl<br>pitions B<br>netitution (<br>primary<br>Primary                                                                                                    | Dracle Fusi<br>NSU<br>eware Form<br>ock (tem<br>emails)<br>course<br>Term<br>Term                 | A Creel<br>Home  <br>Home  <br>Is Service<br>Becord<br>Better<br>Butter                                                                                                    | Tahlequar                                                                                                    | his NSU Home   N Broken Arrov SHATATC [Q] Broken Arrov SHATATC [Q] Brok | V Muskogee V V V V V V V V V V V V V V V V V V                                                                                                    | Online<br>Online<br>■   1 2 2 1 1                     | Search                                                                                                    | Institution:                           | Description<br>Minimum<br>Grade Ca                                                                                                    | rectory Camp                   |
| will s                                                                                             | sion Middl<br>ptions B<br>sion Middl<br>ptions B<br>stitution C<br>on: 1546<br>Primary<br>C<br>Primary                                                                                              | Dracle Fusi<br>NSU<br>eware Forr<br>ock (tem<br>e alog En<br>iourse<br>Term<br>Term               | A Service<br>Becord<br>Becord<br>Better                                                                                                    | Tahlequar<br>Tahlequar<br>s: Open > S<br>Query Io<br>Part 84 (F<br>Communit<br>Subject                                                                                                    | his NSU Home   N SHATATC [Q] SHATATC [Q] S | V Muskogee V<br>Program                                                                                                    | Online<br>Online<br>n: [                              | Search                                                                                                    | INSU                                   |                                                                                                    | rectory Camp                   |
| Vill S                                                                                             | see a l                                                                                                    | Dracle Fusi<br>NSU<br>eware Forr<br>ock  tem<br>@ @ @ @<br>Catalog En<br>Boort: C<br>Doort: C     | A Service<br>Record<br>Becord<br>Better<br>Butter<br>Level 1<br>Butter<br>Select 2                                                                                                    | Tahlequar<br>Tahlequar<br>s: Open > 1<br>Query To<br>Pi 1 22<br>ATC 8.4 (F<br>Community<br>Subject                                                                                                    | his NSU Home   N SHATATC [Q] SHATATC [Q] SHATATC [Q] SHATATC [Q] SHOD STOD STOD STOD STOD STOD STOD STOD ST                                                                                                    | V Muskogee   V Muskogee   Program S                                                                                                    | Online<br>Online                                      | Search                                                                                                    | INSU                                   | Image: second second secon | Protect fro<br>talog Import    |
| Cours                                                                                              | sion Middl<br>pptions 2<br>> 100<br>nstitution 0<br>on: 164<br>Primary<br>Primary                                                                                                    | Dracle Fusi<br>NSU<br>eware Forr<br>ock Item<br>e Satalog En<br>course<br>Term<br>void            | A Service<br>Becord<br>Becord<br>Bec | n like t<br>ware ×<br>Tahlequat<br>s: Open > 5<br>Query To<br>20<br>ATC 8.4 (F<br>Communit                                                                                                    | his NSU Home   N His NSU Home   N His Hatatc [Q] Hols Help Hols (A consected of the second of the second of the se | V Muskogee                                                                                                    | Online Online I P P I P I P I I I I I I I I I I I I I | Search                                                                                                    | NSU                                    | Description<br>Grade Ca<br>Vinimum<br>Grade Ca<br>Vinimum<br>Grade Ca<br>Vinimum<br>Ca<br>Ca<br>Ca<br>Ca<br>Ca<br>Ca<br>Ca<br>Ca<br>Ca<br>Ca                                                                                                    | Protect fro<br>talog           |
| will s                                                                                             | sion Middl<br>pptions<br>mstitution (<br>primary<br>Primary<br>From Imp<br>se Attril<br>e                                                                                                    | Dracle Fusi<br>NSU<br>eware Forr<br>ock Item<br>Course<br>Term                                    | SCREEI<br>Home  <br>Home  <br>Becord<br>Becord<br>Better<br>Butter<br>Butter<br>Butter<br>Select a                                                                                                    | n like t<br>ware ×<br>Tahlequat<br>s: Open > S<br>Query To<br>Tahlequat<br>ATC 8.4 (F<br>Communit<br>Subject<br>All OD                                                                                                    | his NSU Home   N  Broken Arrov SHATATC [Q]  Broken Arrov SHATATC [Q]  Course Statu  Course Statu  Co | V Muskogee   V Muskogee   V Mus | Online Online Title Co                                | Search                                                                                                    | etails Course<br>t Credits<br>Low High | Description<br>Minimum<br>Grade Ca                                                                                                    | Protect fro<br>talog Import    |
| will s<br>sses N<br>Edit Q<br>Soup I<br>ransfer I<br>ransfer<br>ransfer<br>Cours<br>Cours<br>Cours | sion Middl<br>pitions B<br>i Pi i<br>nstitution (<br>pri: 1546<br>Primary<br>Primary<br>C<br>Primary<br>C<br>C<br>C<br>C<br>C<br>C<br>C<br>C<br>C<br>C<br>C<br>C<br>C<br>C<br>C<br>C<br>C<br>C<br>C | Dracle Fusi<br>NSU<br>eware Form<br>ock (tem<br>emails)<br>course<br>Term<br>emails)<br>course    | SCREEI<br>Home  <br>Home  <br>Is Service<br>Becord<br>Better<br>Butter<br>Butter<br>Butter<br>Select A                                                                                                    | n like t<br>ware ×<br>Tahlequat<br>s: Open > S<br>Query To<br>Point Community<br>Subject<br>Community<br>Community | his NSU Home   N Broken Arrov SHATATC [Q] Broken Arrov SHATATC [Q] Brok | Iortheastern × V   Muskogee   Program S V   Muskogee   V   Muskogee   V   Muskogeee   V   Muskogeeeeeeeeeeeeeee | Online Online I I I I I I I I I I I I I I I I I I I   | Search                                                                                                    | NSU                                    |                                                                                                    | rectory Campu                  |
| vill s                                                                                             | sion Middl<br>pptions B<br>nstitution (<br>primary<br>Primary<br>Primary<br>From Imp                                                                                                    | Dracle Fusi<br>NSU<br>eware Forr<br>ock (tem<br>emails)<br>iourse<br>Term<br>Term<br>oort: Course | SCREEI                                                                                                    | n like t<br>ware ×<br>Tahlequar<br>s: Open > S<br>Query To<br>Part 8.4 (F<br>Communit<br>Subject<br>All O D<br>Descrij                                                                                                    | his NSU Home   N Broken Arrov SHATATC [Q] Broken Arrov SHATATC [Q] Brok | V Muskogee V<br>Program                                                                                                    | Online Online Title Co                                | Search                                                                                                    | INSU                                   |                                                                                                    | rectory Camp                   |

| Op | en Classes   N    | v × ( 🗅                  | ) Oracle Fusio                                                                  | on Midd                                  | lleware ×                                          | NSU Ha                                                  | ome   N                                          | ortheastern ×                                                                                                    |                             |           |
|----|-------------------|--------------------------|---------------------------------------------------------------------------------|------------------------------------------|----------------------------------------------------|---------------------------------------------------------|--------------------------------------------------|----------------------------------------------------------------------------------------------------|-----------------------------|-----------|
|    |                   |                          | NSU                                                                             | Home                                     | Tahlequa                                           | ah   Broken                                             | Arrow                                            | Muskogee   Online                                                                                                    | Searc                       | ch N      |
| ſ  | 🛃 Oracle F        | usion Mid                | dleware Form                                                                    | ns Servio                                | ces: Open >                                        | > SHATATC [(                                            | રા                                               |                                                                                                    |                             |           |
|    | <u>Eile E</u> dit | Options                  | <u>B</u> lock <u>i</u> tem                                                      | Recor                                    | d Query 🗎                                          | <u>T</u> ools <u>H</u> elp                              |                                                  |                                                                                                    |                             |           |
|    |                   |                          | 🛋 🖻 🗖                                                                           | 2   😭                                    | ə 🚡 I 🕄                                            | 2 📾 🔀                                                   | 🕰                                                | 📇   🖻 🖃   😓 🛺   🌾                                                                                                    | 🚸   🌧                       | (         |
|    | 🙀 Transfer        | <sup>,</sup> Institutior | n Catalog Ent                                                                   | ny SHA                                   | TAZ 8.4                                            | (PROD)                                                  |                                                  |                                                                                                    |                             |           |
|    |                   |                          |                                                                                 |                                          |                                                    |                                                         |                                                  |                                                                                                    |                             |           |
|    | Instituti         | ion: 15                  | 4800                                                                            | <ul> <li>Butle</li> </ul>                | er C <b>o</b> nmur                                 | nity College                                            |                                                  | Program:                                                                                                    | <ul> <li>Default</li> </ul> | Ins       |
|    |                   |                          |                                                                                 |                                          |                                                    |                                                         |                                                  |                                                                                                    |                             |           |
|    | Trans             | ferring                  | Course                                                                          |                                          |                                                    |                                                         |                                                  |                                                                                                    | Course                      |           |
|    |                   |                          | Course                                                                          |                                          |                                                    |                                                         |                                                  |                                                                                                    | Course                      | Det       |
|    | 0                 | Duina                    |                                                                                 |                                          | I Cubicat                                          | 0                                                       | Chat                                             | Tal                                                                                                    | Equivale                    | Det<br>nt |
|    | Group             | Primary                  | y Term                                                                          | Leve                                     | l Subject                                          | Course                                                  | Status                                           | s Title                                                                                                    | Equivale<br>Exists          | Det<br>nt |
|    | Group             | Priman                   | v Term<br>▼<br>000000                                                           | Leve<br>T                                | I Subject                                          | Course                                                  | Status<br>T                                      | HORSEMANSHIP                                                                                                    | Equivale<br>Exists          | Det<br>nt |
|    | Group             | Primary                  | v Term<br>▼<br>0000000                                                          | Leve<br>VG<br>UG                         | AG<br>AH                                           | <b>Course</b><br>249<br>122                             | Status<br>AC<br>AC                               | HORSEMANSHIP<br>CERT NURSE AIDE                                                                                                    | Equivale<br>Exists          | nt        |
|    | Group             | Priman                   | v Term v Term v 0000000 0000000 0000000                                         | Leve<br>UG<br>UG<br>UG                   | AG<br>AH<br>AH                                     | Course<br>249<br>122<br>130                             | Status<br>V<br>AC<br>AC<br>AC                    | HORSEMANSHIP<br>CERT NURSE AIDE<br>BSC LIFE SPT HLTH PR                                                                                       | Equivale<br>Exists          | nt        |
|    | Group             | Priman                   | Term      000000      000000      000000                                        | Leve<br>VG<br>UG<br>UG<br>UG             | AG<br>AH<br>AH<br>AJ                               | <b>Course</b><br>249<br>122<br>130<br>102               | Status<br>AC<br>AC<br>AC<br>AC                   | HORSEMANSHIP<br>CERT NURSE AIDE<br>BSC LIFE SPT HLTH PR<br>INTRO TO ADMIN JUSTC                                                               | Equivale<br>Exists          | nt        |
|    | Group             | Primary                  | Term     Torm     O00000     O00000     O00000     O00000     O00000     O00000 | Leve<br>UG<br>UG<br>UG<br>UG<br>UG       | AG<br>AH<br>AH<br>AJ<br>AJ                         | <b>Course</b><br>249<br>122<br>130<br>102<br>103        | Status<br>AC<br>AC<br>AC<br>AC<br>AC             | HORSEMANSHIP<br>CERT NURSE AIDE<br>BSC LIFE SPT HLTH PR<br>INTRO TO ADMIN JUSTC<br>AGENCY ADMIN                                               | Equivale<br>Exists          | nt        |
|    | Group             | Priman                   | Term     ▼     000000     000000     000000     000000                          | Leve<br>UG<br>UG<br>UG<br>UG<br>UG       | AG<br>AH<br>AH<br>AJ<br>AJ<br>AJ                   | Course<br>249<br>122<br>130<br>102<br>103<br>104        | Status<br>AC<br>AC<br>AC<br>AC<br>AC<br>AC       | Title HORSEMANSHIP CERT NURSE AIDE BSC LIFE SPT HLTH PR INTRO TO ADMIN JUSTC AGENCY ADMIN LAW ENFORC OP & PROC                                | Equivale<br>Exists          |           |
|    | Group             | Priman                   | Term     ▼     000000 000000 000000 000000 000000 00000                         | Leve<br>UG<br>UG<br>UG<br>UG<br>UG       | AG<br>AH<br>AH<br>AJ<br>AJ<br>AJ<br>AJ             | Course<br>249<br>122<br>130<br>102<br>103<br>104<br>117 | Status<br>AC<br>AC<br>AC<br>AC<br>AC<br>AC<br>AC | Title HORSEMANSHIP CERT NURSE AIDE BSC LIFE SPT HLTH PR INTRO TO ADMIN JUSTC AGENCY ADMIN LAW ENFORC OP & PROC CRIMINAL BEHAVIOR              | Equivale<br>Exists          |           |
|    | Group             | Priman                   | Term     ▼     000000     000000     000000     000000                          | Leve<br>UG<br>UG<br>UG<br>UG<br>UG<br>UG | AG<br>AH<br>AH<br>AJ<br>AJ<br>AJ<br>AJ<br>AJ<br>AJ | Course 249 122 130 102 103 104 117 204                  | Status<br>AC<br>AC<br>AC<br>AC<br>AC<br>AC<br>AC | Title HORSEMANSHIP CERT NURSE AIDE BSC LIFE SPT HLTH PR INTRO TO ADMIN JUSTC AGENCY ADMIN LAW ENFORC OP & PROC CRIMINAL BEHAVIOR CRIMINAL LAW | Equivale<br>Exists          |           |

Click the "next block" and all the courses from this school will appear

In order to narrow your search you will:

Hit F7 (this will take you to another blank screen)

| Open Classes   N 🗙 👋 🗋 Oracle Fusion Middleware 🗙 🗡 💽                                                                  | NSU Home   Northeastern ×        |                      |                            |
|----------------------------------------------------------------------------------------------------|----------------------------------|----------------------|----------------------------|
| NSU Home   Tahlequah                                                                                                   | Broken Arrow   Muskogee   Online | Search NSU           | ► Directory   Campus Map ▼ |
| Oracle Fusion Middleware Forms Services: Open > SH/                                                                    | ATATC [Q]                        |                      |                            |
| Elle Edit Options Block Item Becord Query Tools                                                                        | : Belp<br>國國王皇二皇二郎 王 王 福二余<br>00 | ∰   ∰   ©   ⊇   X    |                            |
| Institution: 154600 Putler Community C                                                                                 | ollege Program:                  | Default Institution: |                            |
| Group Primary Term Level Subject C                                                                                     | ourse Status Title               | Equivalent Creatis   | Momentum<br>Grader Catalog |
| Course Attributes<br>Code Description<br>Enter a query, press F8 to execute, Ctrl+Q to cancet.<br>Record: 1/1 Enter-Qu | Cour                             | se Comments          |                            |

Click your mouse in the "Subject" box if you have that information or click your mouse in the "Title" box if you have any part of that information

I am going to use the "subject" box for this demo: Note: when typing the "subject" make sure to write in all capital letters. If you are using the Title box, use all capital letters. You can always use the % if you don't know how the title was exactly put into the system.

| pen Classes   N 🗴 🕒 Oracle Fusion Middleware 🗙 📉 NSU Home   Northeastern 🗴 💽               | STORE OF BEELE                                                                  |
|--------------------------------------------------------------------------------------------|---------------------------------------------------------------------------------|
|                                                                                            |                                                                                 |
| NSU Home   Tahlequah   Broken Arrow   Muskogee   Online                                    | Search NSU Directory Campus Map •                                               |
| Superior Services: Open > SHATATC [Q]                                                      |                                                                                 |
| Eile Edit Options Block Item Record Query Tools Help                                       | ORACLE                                                                          |
| (⊑∽ ≧∣₽ € ≧ €∣∌ ѷ҄҈ © © ® ® ⊨ ⊨ ⊵ ⊵ ⊬ №                                                    | r∉r⊕r@r≘r <b>x</b>                                                              |
| Transfer Institution Catalog Entry SHATATC 8.4 (PROD) 000000000000000000000000000000000000 |                                                                                 |
| Institution: 164800 Televier Community College Program:                                    | Default Institution:                                                            |
|                                                                                            |                                                                                 |
| Transferring Course                                                                        | Course Details Course Description                                               |
| Group Primary Term Level Subject Course Status Title                                       | Equivalent Credits Minimum Protect from<br>Exists Low High Grade Catalog Import |
|                                                                                            |                                                                                 |
|                                                                                            |                                                                                 |
|                                                                                            |                                                                                 |
|                                                                                            |                                                                                 |
|                                                                                            |                                                                                 |
|                                                                                            |                                                                                 |
|                                                                                            |                                                                                 |
| Protect From Import: O Select All O Deselect All I None                                    |                                                                                 |
| Course Attributes                                                                          | Course Comments                                                                 |
| Code Description                                                                           |                                                                                 |
|                                                                                            |                                                                                 |
|                                                                                            |                                                                                 |
|                                                                                            |                                                                                 |

Hit F8 to execute the instructions and it should pull up the course if we have it entered into the system.

| 14.                            | so nome Liamer         | toan L broken    | Allow   | muskogee   om  | iiie                        | Searcr                                  | N NSU         |                    | -                                       | Directo   | ix I Camp        | us ma |
|--------------------------------|------------------------|------------------|---------|----------------|-----------------------------|-----------------------------------------|---------------|--------------------|-----------------------------------------|-----------|------------------|-------|
| Oracle Fusion Middleware Fo    | orms Services: Ope     | n > SHATATC [C   | ิข      |                |                             |                                         |               |                    |                                         |           |                  | ×     |
| e Edit Options Block Iter      | n <u>R</u> ecord Query | Tools Help       |         |                |                             |                                         |               |                    |                                         |           |                  | =Le   |
| l 🔊 🖹 i 🍋 🛋 🛋                  | 🖻 í 🎓 🚡 í              | 😰 📾 💌            | i 🚯 i   | i 📇 i 🖻 i 🖶 i  | 1111 111 1111 11111         | 🚸 í 🍻 í                                 |               | <b>X</b> ] 🦕       |                                         |           |                  |       |
| Transfer Institution Catalog E | Entry SHATATC 8.       | 4 (PROD) 🖂       |         |                | -0-0-0-0-0-0-0-0-0-0-0-     |                                         | -0-0-0-0-0-0- | 1-1-1-1-1-1-1-1-1- | 0-0-0-0-0-0-0-0-                        |           | 1414040404040404 | : 🗉 × |
| Institution: 154800            | Butler Comm            | unity College    |         | Program:       |                             | Default I                               | netitutio     | n:                 |                                         |           |                  |       |
|                                |                        | unių conege      |         | i logium.      |                             | Deluuri                                 | istatuato     |                    |                                         |           |                  |       |
| Fransferring Course            |                        |                  |         |                |                             | Course D                                | etails        | Course [           | Description                             |           |                  |       |
|                                |                        |                  |         |                |                             | Equivalen                               | t Cre         | dits               | Minimum                                 |           | Protect fr       | om    |
| Sroup Primary Term             |                        | d Plantes        |         | 11             | ie                          | Exists                                  | Low           | High               | Grade                                   | Catalog   | Import           |       |
| 000000                         | UG BA                  | 115              | AC      | BUSINESS LAW I |                             |                                         |               |                    |                                         |           |                  |       |
|                                |                        |                  |         |                |                             |                                         |               |                    |                                         |           |                  |       |
|                                |                        | -                |         |                |                             |                                         |               |                    |                                         |           |                  |       |
|                                |                        |                  |         | [              |                             |                                         |               |                    | <u> </u>                                | $\square$ |                  |       |
|                                |                        | -i               | í Hi    | [              |                             |                                         |               |                    | í — — — — — — — — — — — — — — — — — — — | $\square$ |                  | 20    |
|                                |                        | i 📩 👘            | í 🗖     | [              |                             | j 🗆 j                                   |               | [                  |                                         |           |                  |       |
|                                |                        |                  |         |                |                             | [ [                                     |               |                    |                                         |           |                  |       |
|                                |                        |                  |         |                |                             |                                         |               |                    |                                         |           |                  | •     |
| Protect From Import:           | O Select All           | O Deselect A     | II 🔍 N  | lone           |                             |                                         |               |                    |                                         |           |                  |       |
| Course Attributes              |                        |                  |         |                | Cours                       | e Comme                                 | nts           |                    |                                         |           |                  |       |
| Code                           | Des                    | cription         |         |                |                             |                                         |               |                    |                                         |           |                  | _     |
|                                |                        |                  |         | <b>^</b>       |                             |                                         |               |                    |                                         |           |                  | 1     |
|                                |                        |                  |         |                |                             |                                         |               |                    |                                         |           |                  |       |
|                                |                        |                  |         | i i            |                             |                                         |               |                    |                                         |           |                  | 10    |
|                                |                        |                  |         |                |                             |                                         |               |                    |                                         |           | j                |       |
| oun Codo: group connector      | for many to one tra    |                  | unninn. |                | inanana <mark>ananan</mark> | ana ana ana ang ang ang ang ang ang ang |               |                    |                                         |           |                  | Þ     |
| cord: 1/1                      |                        | Insier course re | auonsr  | <osc></osc>    |                             |                                         |               |                    |                                         |           |                  |       |

# Now make sure the class is highlited

### then go up to the "Options" tab at the top

| Edit O               | ptions E   | 3lock (tem    | Becor     | d Query    | Tools Help   |           |                |                          |           |              |               |             | (            |                     |
|----------------------|------------|---------------|-----------|------------|--------------|-----------|----------------|--------------------------|-----------|--------------|---------------|-------------|--------------|---------------------|
| S I                  | ransfer Ir | nstitution Ca | atalog E  | ntry       | 🛛 🖬 🔀 I      |           | 📇   🖻 🖃   4    | <b>→ /→</b> ( <b>( (</b> | -         | 1 🕐 1        | <b>X</b> ] 🥥  |             |              |                     |
| anste ⊻              | iew/Add    | Transfer Co   | aurse Ar  | ticulation | (PROD) NO    |           |                |                          |           |              | -0-0-0-0-0-0- |             |              |                     |
| ¥ ¥                  | iew/Add    | Transfer Co   | burse Co  | omments    |              |           |                |                          |           |              |               |             | ,            | ,                   |
| Institu <sup>T</sup> | ransfer A  | rticulation I | nstitutio | n          | nity College |           | Program:       | •                        | Default   | Institutio   | on:           |             | 1            |                     |
| E                    | rotect All | From Impo     | ort       |            |              |           |                |                          |           |              |               |             |              |                     |
| Tropoto              | eselect A  | All Protectio | in Indica | itors      |              |           |                |                          | Course    | Dotoilo      | Course        | Description |              |                     |
| Transie              | erning v   | Juurse        |           |            |              |           |                |                          |           | Jetalis      | Course L      | Jeschpuon   | L            |                     |
| Group I              | Primary    | Term          | Leve      | l Subject  | Course       | Statu:    | s Title        |                          | Exists    | t Cri<br>Low | eaits<br>High | Grade       | n<br>Catalog | Protect fi<br>Impor |
|                      |            | 00000þ        | UG        | BA         | 115          | AC        | BUSINESS LAW I |                          | ~         |              |               |             |              |                     |
|                      | i o        |               |           |            |              |           |                |                          |           |              |               |             |              |                     |
|                      | i 🗆        |               | ĭΗ        |            |              | Г         | [              |                          |           |              |               | í <u> </u>  | í            |                     |
|                      | i 🗆        |               | iΗ        |            |              | H         | [              |                          |           |              |               |             | í            |                     |
|                      | i 🗆        |               | 1 H       |            |              | $\square$ |                |                          |           |              | í — —         |             | í            |                     |
| $\square$            | i 🗆        |               | ĭΠ        |            |              | F         |                |                          |           |              |               |             | í            |                     |
| $\square$            | i 🗆        |               | í         |            |              | $\square$ |                |                          |           |              |               | 1           | ím           |                     |
| $\square$            | i 🗆        |               | ĩΠ        |            |              | $\square$ |                |                          |           |              | <u> </u>      |             | í            |                     |
|                      | i 🗆        |               | īΠ        |            |              | F         |                |                          |           |              |               |             | í            |                     |
| Protect F            | From Im    | nort C        | ) Selec   | tall O     | Deselect All |           | None           |                          | · · · · · |              |               |             | ,            |                     |
|                      |            |               |           |            |              |           |                |                          |           |              |               |             |              |                     |
| Cours                | se Attri   | ibutes        |           |            |              |           |                | Course                   | e Comme   | nts          |               |             |              |                     |
| Code                 | 3          |               |           | Desc       | ription      |           |                |                          |           |              |               |             |              |                     |
|                      |            |               |           |            |              |           | <b>(</b>       |                          |           |              |               |             |              |                     |
|                      |            |               |           |            |              |           |                |                          |           |              |               |             |              |                     |
|                      |            |               |           |            |              |           |                |                          |           |              |               |             |              |                     |
|                      |            |               |           |            |              |           |                |                          |           |              |               |             |              |                     |
|                      |            |               |           |            |              |           |                |                          |           |              |               |             |              |                     |

# Click the second option: View/Add Transfer Course Articulation

|            | NSU Home   Tahlequah   Broken Arrow   Muskogee                            |
|------------|---------------------------------------------------------------------------|
| 🙆 Oracle F | usion Middleware Forms Services: Open > SHATATC [Q]                       |
| Eile Edit  | Options Block Item Record Query Tools Help                                |
|            | Transfer Institution Catalog Entry 🛛 😰 📾 😢 🛭 🖺 👔 💽                        |
| 🦉 т /е     | View/Add Transfer Course Articulation (PROD) Internet Course Articulation |
|            | View/Add Transfer Course Comments                                         |
| Institu    | Transfer Articulation Institution nity College Progra                     |
|            | Protect All From Import                                                   |
|            | Deselect All Protection Indicators                                        |
| Trans      | terring Course                                                            |
| Group      | Primary Term Level Subject Course Status                                  |

Then click the "next block" arrow

| NSU Home   Tahlequah   Broken Arrow   Musko                         |
|---------------------------------------------------------------------|
| STATATE [Q] - SHATATE [Q] - SHATATE [Q] - SHATATE [Q] - SHATATE [Q] |
| Eile Edit Options Block Item Record Query Tools Help                |
| 🕒 🖉 🖹   🖊 🗗 🖻 🗟   🎓 🍞 🗐 🗐 🞯 I 📤   📇                                 |
| Transfer Course Articulation SHATATR 8.4 (PROD)                     |
| Institution: 154800 Television Butler Community College Progr       |
| Transferring Course                                                 |

You will see this screen: Here are Janet's instructions for this:

<u>Equivalent Course</u> will be "UNKN" if the course has not been evaluated or does not have an equivalency

If the course has an equivalency, the NSU course subject and number will appear with the transfer course title

Equivalent Course Attributes

Additional course information

| Transferring Course     Transferring Course     Transferring Course     Transferring Course     Transferring Course     Transferring Course     Transferring Course     Transferring Course     Transferring Course     Transferring Course     Transferring Course     Transferring Course     Teguivalent Course     Lotf   And Or Parenthesis   Subject   Course   UNINN   1000   Business Lawi     Code   Description     Code   Description     Code   Description     TwuRNINO* At least one Equivalent Subject/Course does not exist on catalog.     TwuRNINO* At least one Equivalent Subject/Course does not exist on catalog.                                                                                                    |                                                                                                    |                                                                                                    |
|----------------------------------------------------------------------------------------------------|----------------------------------------------------------------------------------------------------|----------------------------------------------------------------------------------------------------|
| institution: 154800   Ba 116   Business Law I   Documents   Converted:   Default Institution:     Primary Subject Course   Title   Transfer Catalog:     Default Institution:     Default Institution:     Default Institution:     Transferring Course   Title   Term   Equivalent Course   Left   And Or Parenthesis   Subject   Course   Title   Default Institution:     Credits   Right   UNNN   Description   UNNN     Equivalent Course Attributes   Course Division Credit     Parenthesis Course does not exist on catalog.     Parenthesis Subject/Course does not exist on catalog.     Parenthesis     Parenthesis     Course Division Credit     Parenthesis     Description     Division Credit     Parenthesis     Parenthesis     Subject/Course does not exist on catalog.     Parenthesis     Parenthesis     Parenthesis     Parenthesis     Parenthesis     Parenthesis     Parenthesis     Parenthesis     Parenthesis <th>Transfer Course Articulation SHATATR 8.4 (PROD) 2020/2027</th> <th></th>                                                                                                    | Transfer Course Articulation SHATATR 8.4 (PROD) 2020/2027                                                                                                    |                                                                                                    |
| Transferring Course   Group Primary Subject Course   BA   115   BUSINESS LAW I   0000000   Ves   Converted:   000   000   000   000   000   000   000   000   000   000   000   000   000   000   000   000   000   000   000   000   000   000   000   000   000   000   000   000   000   000   000   000   000   000   000   000   000   000   000   000   000   000   000   000   000   000   000   000   000   000   000   000   000   000   000   000   000   000   000   000   000   000   000   000   000   000   000   000   000   000   000   000   000   000   000 </th <th>Institution: 164800 Transition Community College</th> <th>Program: 🗾 🔍 Default Institution: 📃 🔍</th>                                                                                                    | Institution: 164800 Transition Community College                                                                                                    | Program: 🗾 🔍 Default Institution: 📃 🔍                                                                                                    |
| Equivalent   Minimum Transferred Credits   Princet   Exists Level Status Grade Low   High from Import   Equivalent Course Converted: .000   Converted: .000 .000   Equivalent Course Credits Right   Business Law I Import Import   Import Import Import   Equivalent Course Equivalent Course   Import Import   Import Import   Import <th>Transferring Course</th> <th>Details Description Attributes</th>                                                                                                    | Transferring Course                                                                                                    | Details Description Attributes                                                                                                    |
| Credits Right         And       Or       Parenthesis       Subject       Course       Title       Catalog Low       Catalog High       Used       Parenthesis         INKN       1000       BUSINESS LAW 1       Image: Subject Course Course       Image: Subject Course Course Course Course       Image: Subject Course Course Cours                         | Group Primary Subject Course Title                                                                                                    | Equivalent     Minimum     Transferred Credits     Protect       Term     Exists     Level Status     Grade     Low     High     from Import       0000000     Yes     UG     Ac     Ac     Ac     B       Catalog:     Converted:     .000     .000     Y                                                                                                    |
| Equivalent Course Attributes       Equivalent Course Comments         Code       Description         Div       Lower Division Credit         WARNING* At least one Equivalent Subject/Course does not exist on catalog.         Record: 1/1                 Image: Note of the image of the image | Equivalent Course Left And Or Parenthesis Subject Course  UNIKN 1000 0 0 0 0 0 0 0 0 0 0 0 0 0 0 0 0 0                                                                                                     | Title     Catalog Low     Catalog High     Credits     Right       BUSINESS LAW I     Image: Control of the second second |
| Code     Description       Image: Division Credit     Image: Division Credit       Image: Division Credit     Image: Division Credit       Image: Division Credit     Image: Division Credi                                                                                                    | (                                                                                                    |                                                                                                    |
| Record: 1/1         <05C>                                                                                                    | Equivalent Course Attributes                                                                                                    | Equivalent Course Comments 6                                                                                                    |
|                                                                                                    | Equivalent Course Attributes Code Description  Code Lower Division Credit Course dues not exist on Code Course does not exist on Code Course does not exist on Code Course does not exist on Code Code Code Code Code Code Code Code | Equivalent Course Comments                                                                                                    |